# **Deloitte**.

UCOP Planning and Budgeting System (PBS)

BUDREV100: Revenue Budgeting

Current as of March 2020

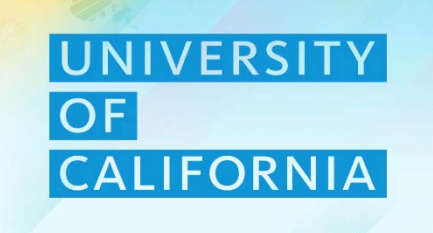

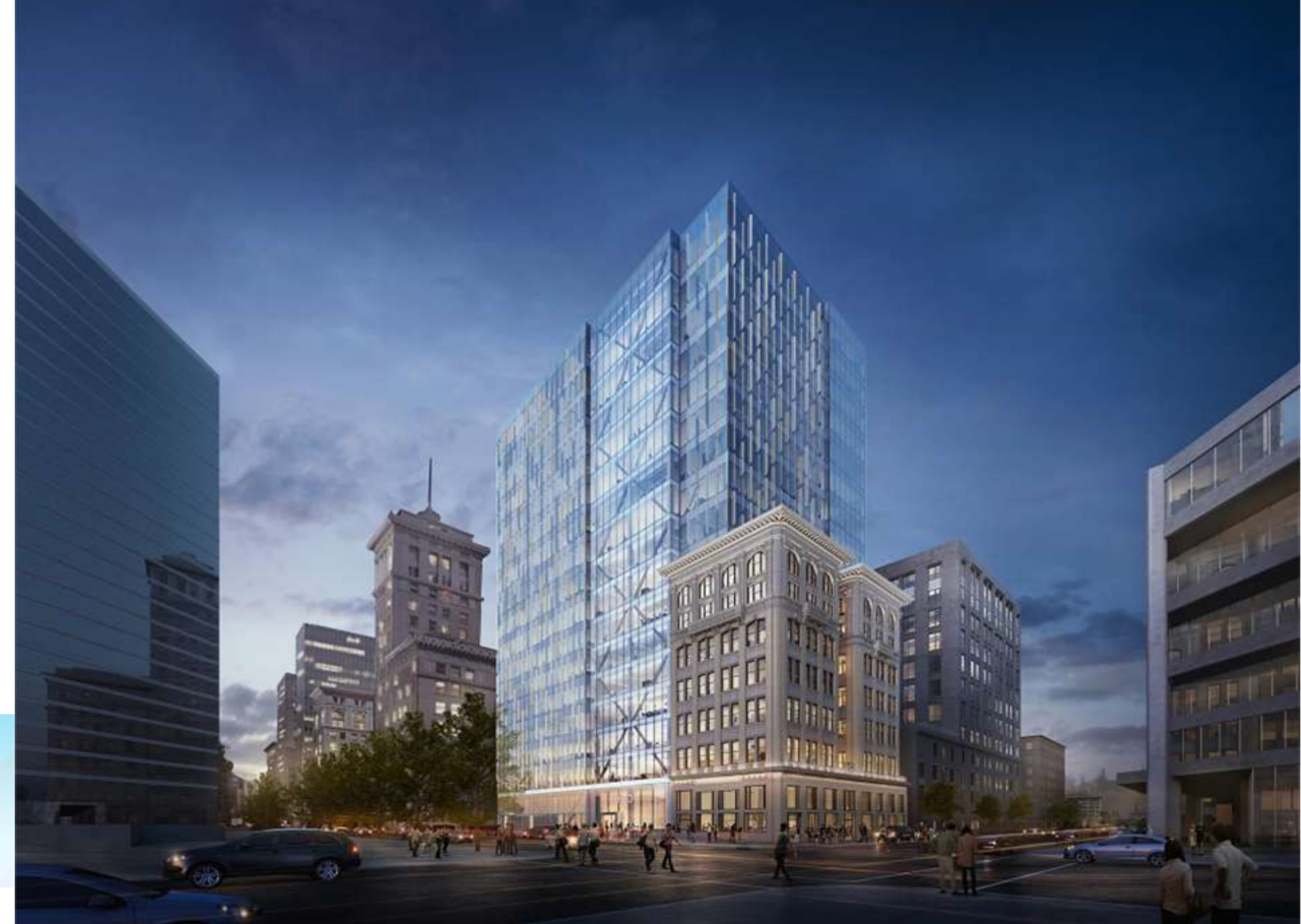

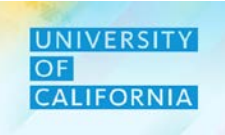

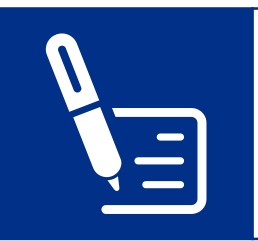

Sign the attendance sheet at the beginning and end of the session.

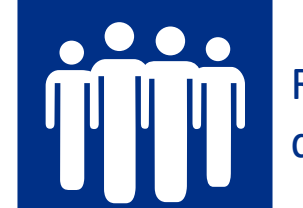

Refrain from engaging in disruptive side conversations.

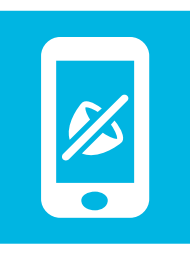

Silence cell phones, and minimize usage of cell phones and laptops for unrelated tasks during the session.

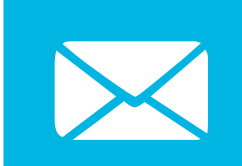

Check your e-mail during breaks only.

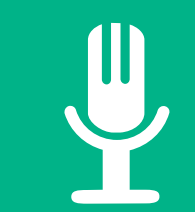

Participate actively, and share your experiences.

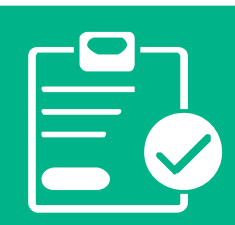

Complete the post-training survey prior to leaving this session.

# **Course Agenda**

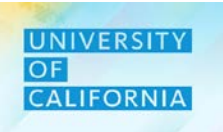

#### Here is the agenda for today's session.

| Lesson                            | Covered Topics / Processes                                                                                                    | Prerequisites: |
|-----------------------------------|----------------------------------------------------------------------------------------------------|----------------|
| Restricted Fund<br>Budget         | <ul> <li>Navigating to Restricted Fund Task List</li> <li>Seeding the Revenue Budget for Restricted Funds and saving of data.</li> </ul>                            | IN100          |
| Unrestricted<br>Designated Funds  | <ul> <li>Navigating to Unrestricted Designated Funds Task List</li> <li>Seeding the Revenue Budget for Unrestricted Designated Funds and saving of data.</li> </ul> |                |
| Total Revenue<br>Budget<br>Review | <ul> <li>Navigating to Total Revenue Budget Review Task List</li> <li>Reviewing and Validating the Total Revenue Budget.</li> </ul>                                 |                |

# **Course Objectives**

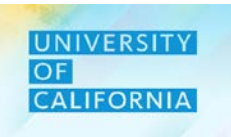

Upon completing this course, you will be able to:

- Enter Revenue Budget for Restricted Fund
- Enter Revenue Budget for Unrestricted Designated Funds
- Review Total Revenue before Budget submission

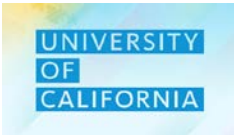

Here are some of the key terms you will come across in this course.

| Revenue            | The total funds received from external sources in a given fiscal year |
|--------------------|-----------------------------------------------------------------------|
| Unexpended Balance | The unspent balance of funds remaining at the end of a fiscal year    |

- Departments will budget for Restricted and Unrestricted—Designated revenues. BFD will budget for Unrestricted— Undesignated fund revenues.
- Centrally Controlled designated and Centrally Controlled restricted fund revenues will be budgeted by BFD: 69590, 69700, 69740, 69705, 69763, 68614.
- Do not budget revenues used for expenses that are not included in the OP budget, i.e. certain systemwide functions, capital projects, etc.
- Budget the full amount that you will receive and recognize on the GL in FY 20-21. Do not budget revenue that you will receive that will be deferred to another fiscal year on the GL.
- Use your new COA chartstring to budget for revenues: Division, Financial Unit, Function, Fund and Account. The Account code represents the type of funding received.
- If a portion of your FY 20-21 budget for expenses will be covered by unexpended fund balance, then use "dummy" <u>account</u> number 89999A—Unexpended Balance.
- If you will receive recharge income or interlocation transfer of funds <u>from a campus</u>, then budget those funds as revenue in the appropriate account number. Internal UCOP to UCOP recharges are budgeted in Expense.

UNIVERSITY

CALIFORNIA

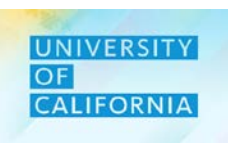

|        | Revenue Accounts                                                         |
|--------|--------------------------------------------------------------------------|
| 40000A | Student Tuition & Fees, Net                                              |
| 40500A | Contracts and Grants (non-Capital)                                       |
| 41000A | Sales and Services -Educational                                          |
| 43000A | Sales and Services -Auxiliary                                            |
| 44000A | Other Operating Revenue, Net                                             |
| 46000A | Department of Energy Laboratories                                        |
| 48000A | Private Gifts (non-capital)                                              |
| 48100A | Appropriations                                                           |
| 48200A | Income on Investments                                                    |
| 48400A | Gain / (Loss) on Disposal of Capital Assets                              |
| 48450A | Impairment of Asset-Recovery                                             |
| 48500A | Additional Non-Operating Revenue Sources                                 |
| 81000A | Other Changes in Net Position (Disclosure purposes, no Myside NP Change) |
| 87000A | Other Changes in Net Position (For Fin Rpting)                           |
| 88888A | Recharge Sales and Services (campus recharge); ITF                       |
| 89999A | Unexpended Balance                                                       |
| 99999A | Contracts and Grants Transfer b/w Locations                              |

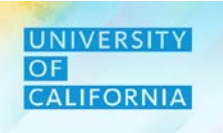

#### Forthcoming:

- Mapping of funds to Revenue Accounts
- Revenue budget to actual report in PBS

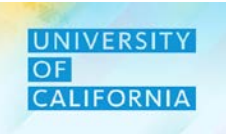

# **Revenue Budget – Restricted Fund**

**Restricted Fund Budgeting** – This task allows users to Budget Revenue for the fiscal year for restricted funds only.

#### Navigating to Restricted Fund Task list

- 1. Access the Tasks tile from the home screen. The Tasks List page will be displayed.
- 2. In the task list select Revenue Budget to expand the task.
- 3. Select Restricted Fund-Budget to begin the process

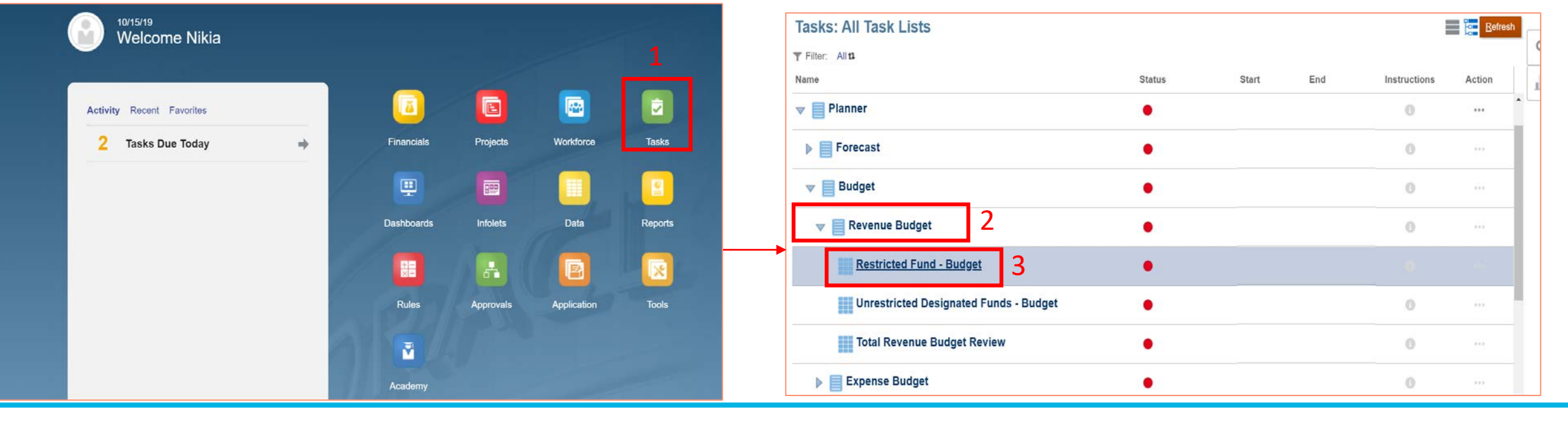

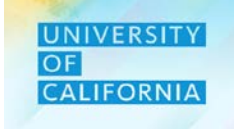

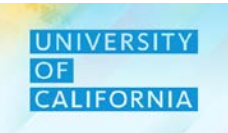

#### Seeding the revenue budget for Restricted Funds:

1. Select the correct combination of Unit, Function, Division and Restricted Fund.

| Select a Member                                                                                                   |                                                                                                    | NOK 1                                                                                     | Cancel | Select a Member                               |                                                                                                    | n, DK                                                                                                    | Cancel                                                                         | Select a Mer                                                            | liber                                                    |                                  |             | ₿ QK                    | Cancel             |
|----------------------------------------------------------------------------------------------------|----------------------------------------------------------------------------------------------------|-------------------------------------------------------------------------------------------|--------|-----------------------------------------------|----------------------------------------------------------------------------------------------------|----------------------------------------------------------------------------------------------------|--------------------------------------------------------------------------------|-------------------------------------------------------------------------|----------------------------------------------------------|----------------------------------|-------------|-------------------------|--------------------|
| Unit                                                                                                    |                                                                                                    |                                                                                           |        | Function<br>"Wi Function"                     |                                                                                                    |                                                                                                    |                                                                                | Division<br>"All Delsan"                                                |                                                          |                                  |             |                         |                    |
| Search Unit                                                                                                    |                                                                                                    |                                                                                           | ø      | Search Function                               |                                                                                                    |                                                                                                    | 0                                                                              | Search Division                                                         |                                                          |                                  |             |                         | ¢                  |
| Total Financial Unit                                                                                              | 250000A: Provost & Exec VP-Ac                                                                                                    | a 300000A: Chief Operating Offi                                                           |        | Function                                      | Total Function                                                                                                    | 🖌 All Function                                                                                                    |                                                                                | Division                                                                |                                                          | Total Division                   | 🗸 Ali Div   | vision                  |                    |
| All Financial Unit                                                                                                | 300000A: Chief Operating Offi                                                                                                    | 301000B: Operational Services                                                             |        | Total Function                                | All Function                                                                                                    | 40: Instruction                                                                                                    | 3 Ko                                                                           | Total Division                                                          | *                                                        | <ul> <li>All Division</li> </ul> | ► 200A.0    | Office of the President | 180 - C            |
| Global                                                                                                    | 350000A: External Relations a >                                                                                                    | 302000B: Op Operations                                                                    |        |                                               |                                                                                                    | 42: Teaching Hospitals Function                                                                                                    | 20 C                                                                           |                                                                         |                                                          |                                  | 250A/F      | Fiduciary Activities    |                    |
|                                                                                                    | 400000A: Exec VP UC Health                                                                                                    | 303000B: Chief Operating Offi                                                             | 10     |                                               |                                                                                                    | 43: Academic Support                                                                                                    |                                                                                |                                                                         |                                                          |                                  | 410A.L      | UCRP                    |                    |
|                                                                                                    | 500000A: Sr VP Compliance and IP                                                                                                    | 304000B: Strategic Program Ma                                                             |        |                                               |                                                                                                    | 44: Research                                                                                                    | ÷                                                                              |                                                                         |                                                          |                                  | 420A.L      | UCRSP                   | 30                 |
|                                                                                                    | 510000A: Ofc of General Counsel                                                                                                    | 305000B: VP & Cip Info Tech S                                                             |        |                                               |                                                                                                    | 64: Operation & Maintenance o                                                                                                    | 1                                                                              |                                                                         |                                                          |                                  | 430A.F      | PERS-VERIP              | 1 m                |
|                                                                                                    | 520000A: Secretary of the Reg In 1990                                                                                                 | 306000B: Vice President Human                                                             |        |                                               |                                                                                                    | 68: Student Services                                                                                                    |                                                                                |                                                                         |                                                          |                                  | 440A.L      | UCRHBT                  | 343                |
|                                                                                                    | 530000A: Chief Investment Off                                                                                                    | 307000B: AVP Energy & Sustain                                                             | ×.     |                                               |                                                                                                    | 72: Institutional Support                                                                                                    | 1. C                                                                           |                                                                         |                                                          |                                  |             |                         |                    |
|                                                                                                    | 600000A: Systemwide Academic 🛛 🕨                                                                                                    |                                                                                           |        |                                               |                                                                                                    | 79- Aunilian Enternises                                                                                                    | 1 m                                                                            |                                                                         |                                                          |                                  |             |                         |                    |
|                                                                                                    | A500004 - SI/P Res Innov & Fatr                                                                                                    | •                                                                                         |        | <ul> <li>Members</li> <li>Function</li> </ul> | on> Total Function> All Function                                                                                                    |                                                                                                    | <u>P</u>                                                                       | Members                                                                 | Division> Total Divisio                                  | on> All Division                 |             |                         |                    |
| tembers Unit> To                                                                                                  | otal Financial Units> Total Financial Unit> All Financial Unit                                                                        | *<br>*                                                                                    | Cancel |                                               | Restricted                                                                                                    | d Fund - Budget <sup>(3)</sup>                                                                                                    | ction                                                                          | Division                                                                | ₩ <b>5</b>   <b>1</b> 6                                  | Save Refres                      | h Actions - | Data                    | Previous<br>Ad hoc |
| tembers Unit> To<br>Select a Member<br>Fund<br>Total Rogents Fund                                                 | otal Financial Units> Total Financial Unit> All Financial Unit                                                                        | is I or                                                                                   | Cancel |                                               | Years<br>FY19-20 Unit                                                                                                    | d Fund - Budget<br>tu Fun 15010:Prog Planning & Reporting 401                                                                                                    | ction<br>L: General Academic Instru<br>Perm Budget                             | Division<br>uction 20300:UCOP - A<br>Temp Budget                        | Bigricultura and Na<br>RF1_F                             | Save Refrest                     | h Actions - | Data                    | Previous<br>Ad hoc |
| tembers Unit> To<br>Select a Member<br>Fund<br>Search Fund                                                        | otal Financial Units> Total Financial Unit> All Financial Unit                                                                        | ±.   ₩                                                                                    | Cancel |                                               | Years<br>FY19-20 001                                                                                                    | d Fund - Budget                                                                                                    | ction<br>I: General Academic Instru<br>Perm Budget<br>B YearTotal              | Division<br>20300:UCOP - A<br>Temp Budget<br>YearTotal                  | agricultura and Na<br>RF1_R                              | Save Refrest                     | h Actions - | Data                    | Previous<br>Ad hoc |
| embers Unit> To<br>Select a Member<br>Und<br>Gale Rogents Fund<br>Fund                                            | otal Financial Units> Total Financial Unit> All Financial Unit                                                                        | Total Fund - Regent                                                                       | Cancel |                                               | Years<br>FY19-20 000<br>1<br>400004:Student T                                                                                                    | A Fund - Budget                                                                                                    | cton<br>: General Academic Instru<br>Perm Budget<br>: Year Total<br>1,200      | Division<br>20300:UCOP - A<br>Temp Budget<br>YearTotal<br>100           | Bigricultura and Na<br>RF1_R                             | Save Refrest                     | h Actions - | Data                    | Previous Ad hoc    |
| embers Unit> To<br>Select a Member<br>Fund<br>Fund<br>Fund<br>pents Fund                                          | tal Financial Units> Total Financial Unit> All Financial Unit     Total Regents Fund     Total Fund - Regent                          | Total Fund - Regent<br>Total Resister Fund - Regent                                       | Cancel |                                               | Years<br>FY19-20 000<br>1<br>40000A:Student T<br>40500A:Contracts                                                                                                    | A Fund - Budget  Fund Ito Prog Planning & Reporting 401 Fultion & Fees Input and Grants (non-Capital) Input                                                                                                    | ction<br>: General Academic Instin<br>Perm Budget<br>: YearTotal<br>1,200      | Division<br>20300:UCOP - A<br>Temp Budget<br>YearTotal<br>100           | ericultura and Na<br>Fund<br>RF1_F                       | Save Refrest                     | h Actions → | Date                    | Previous Ad hoc    |
| embers Unit> To<br>Select a Member<br>Fund<br>Fund<br>Fund<br>Pund<br>pents Fund                                  | Total Regents Fund     Total Financial Unit> All Financial Unit     Total Regents Fund     Total Fund - Regent     RF1_Unmapped     F | Total Fund - Regent<br>Total Respirated Fund - Regent<br>Total Unestricted Fund - Reg     | Cancel |                                               | Years<br>FY19-20<br>1<br>40000A:Student T<br>40500A:Contracts<br>41000A:Sales and                                                                                                    | A Fund - Budget<br>Fund - Budget<br>Fund Fund Fund Fund Fund Fund Fund Fund                                                                                                    | ction<br>2: General Academic Instru<br>Perm Budget<br>G: Year Total<br>1,200   | Division<br>20300:UCOP - A<br>Temp Budget<br>YearTotal<br>100           | ericultura and Na<br>Eind<br>RF1_F                       | Save Refrest<br>atural Resources | h Actions → | Date                    | Previous Ad hoc    |
| embers Unit> To<br>Select a Member<br>Fund<br>Search Fund<br>Fund<br>pents Fund                                   | Total Regants Fund     Total Financial Unit> All Financial Unit     Total Regants Fund     RF1_Unmapped     F1_Unmapped               | Total Fund - Regent<br>Total Vinestricted Fund - Reg                                      | Cancel |                                               | Years<br>FY19-20<br>1<br>40000A:Student T<br>40500A:Contracts<br>41000A:Sales and<br>43000A:Sales and                                                                                                    | A Fund - Budget<br>Fund<br>15010:Prog Planning & Reporting<br>401<br>Fultion & Fees Input<br>s and Grants (non-Capital) Input<br>d Services -Educational Input<br>d Services -Auxiliary Input                                                                                                    | ction<br>2: General Academic Instru<br>Perm Budget<br>(E): Year Total<br>1,200 | Division<br>20300:UCOP - A<br>Temp Budget<br>YearTotal<br>100           | ugricultura and Na<br>Eurod<br>RF1_R                     | Save Refrest                     | h Actions - | Data                    | Previous Ad hoc    |
| tembers Unit> To<br>Select a Member<br>Fund<br>Search Fund<br>Fund<br>gents Fund                                  | Total Regent Fund     Total Fund - Regent     RF1_Unmapped                                                                            | Total Fund - Regent<br>Total Unrestricted Fund - Reg.                                     | Cancel |                                               | Years<br>FY19-20<br>40000A:Student T<br>40000A:Sales and<br>43000A:Sales and<br>44000A:Other Op                                                                                                    | A Fund - Budget<br>Fund<br>15010:Prog Planning & Reporting<br>401<br>Fultion & Fees Input<br>s and Grants (non-Capital) Input<br>d Services -Educational Input<br>d Services -Auxiliary Input<br>erating Revenue Input                                                                                                    | ction<br>E: General Academic Instru-<br>Perm Budget<br>B: Year Total<br>1,200  | Division<br>20300:UCOP - A<br>Temp Budget<br>Year Total<br>100          | Ingricultura and Na<br>Eurod<br>RF1_R                    | Save Refrest                     | h Actions - | Complete                | Ad hoc             |
| tembers Unit> To<br>Select a Member<br>Fund<br>Search Fund<br>Fund<br>gents Fund                                  | Total Regents Fund      Total Financial Unit> All Financial Unit     Total Regents Fund      RF1_Unmapped                             | Total Fund - Regent<br>Total Unrestricted Fund - Regent<br>Total Unrestricted Fund - Reg. | Cancel |                                               | Years<br>FY19-20<br>40000A:Student T<br>40500A:Contracts<br>41000A:Sales and<br>43000A:Sales and<br>44000A:Other Op<br>46000A:Division o                                                                                                    | A Fund - Budget<br>Fund<br>15010:Prog Planning & Reporting<br>401<br>Fund<br>5010:Prog Planning & Reporting<br>401<br>Fund<br>401<br>Fund<br>Fund<br>401<br>Fund<br>Fund<br>401<br>Fund<br>Fund<br>401<br>Fund<br>Fund<br>401<br>Fund<br>Fund<br>Fund<br>Fund<br>401<br>Fund<br>Fund | ction<br>E General Academic Instru-<br>Perm Budget<br>B Year Total<br>1,200    | Division<br>uction 20300:UCOP - A<br>Temp Budget<br>Year Total<br>100   | Ingricultura and Na<br>Eurod<br>RF1_F                    | Save Refrest                     | h Actions → | Complete                | Previous Ad hoc    |
| tembers Unit> Te<br>Select a Member<br>Fund<br>Fund<br>gents Fund                                                 | Total Regarts Fund     Total Regarts Fund     RF1_Unmapped                                                                            | Total Fund - Regent<br>Total Unrestricted Fund - Reg.                                     | Cancel |                                               | Years       Um         FY19-20       80*         1       40000A:Student T         40500A:Contracts       41000A:Sales and         43000A:Sales and       43000A:Sales and         44000A:Other Op       46000A:Division o         48000A:Private G       6000A:Private G                                               | A Fund - Budget<br>I Fund 15010:Prog Planning & Reporting 401 Fultion & Fees Input Cultion & Fees Input Cultion & F                                                                                                    | ction<br>: General Academic Instru-<br>Perm Budget<br>B YearTotal<br>1,200     | Division<br>uction 20300:UCOP - A<br>Temp Budget<br>¥earTotal<br>100    | Ingricultura and Na<br>Eurod<br>RF1_R                    | Save Refrest                     | h Actions - | Complete                | Ad hoc             |
| tembers Unit> To<br>Select a Member<br>Fund<br>Fund<br>Fund<br>gents Fund                                         | Total Regents Fund     Total Financial Unit> All Financial Unit     Total Regents Fund     RF1_Unmapped     P                         | Total Fund - Regent<br>Total Unrestricted Fund - Reg                                      | Cancel |                                               | Years       Um         FY19-20       807         1       40000A:Student T         40500A:Contracts       41000A:Sales and         43000A:Sales and       43000A:Sales and         44000A:Other Op       46000A:Division o         48000A:Private G       48100A:Appropriation                                          | A Fund - Budget<br>I Fund - Budget<br>I 5010:Prog Planning & Reporting 401<br>Fultion & Fees Input<br>a and Grants (non-Capital) Input<br>d Services -Educational Input<br>d Services -Auxiliary Input<br>erating Revenue Input<br>of Energy Laboratories Input<br>ifts (non-capital) Input<br>ations Input                                                                                                    | ction<br>: General Academic Instru-<br>Perm Budget<br>: Year Total<br>1,200    | Division<br>uction 20300:UCOP - A<br>Temp Budget<br>YearTotal<br>100    | Ingricultura and Na<br>Eurod<br>RF1_F                    | Save Refrest                     | h Actions - | Complete                | Previous Ad hoc    |
| Members Unit> To<br>Select a Member<br>Fund<br>Fund<br>Fund<br>Fund<br>fund gents Fund                            | Total Regents Fund     Total Regents Fund     Total Regents Pund     RF1_Unmapped                                                     | Total Fund - Regent<br>Total Unrestricted Fund - Reg                                      | Cancel |                                               | Years       Um         FY19-20       807         1       1         40000A:Student T         40500A:Contracts         41000A:Sales and         43000A:Sales and         44000A:Other Op         46000A:Division of         48000A:Private G         48100A:Appropria         48200A:Income of                           | A Fund - Budget<br>I function & Fees Input I son Grants (non-Capital) Input I services -Educational Input I services -Auxiliary Input I services -Auxiliary Input I services Input I functional Input I functional Input I func                                                                                                    | ction<br>: General Academic Instru-<br>Perm Budget<br>: YearTotal<br>1,200     | Division<br>uction 20300:UCOP - A<br>Temp Budget<br>¥ Year Total<br>100 | ericultura and Na<br>gricultura and Na<br>Eurod<br>RF1_F | Save Refrest                     | h Actions - | Data                    | Previous Ad hoc    |
| Members Unit> To<br>Select a Member<br>Total Rogents Fund<br>Fund<br>Fund<br>Fund<br>Fund<br>Fund<br>Fund<br>Fund |                                                                                                    | Total Fund - Regent<br>Total Unrestricted Fund - Reg                                      | Cancel |                                               | Years       Um         FY19-20       807         1       1         40000A:Student T         40500A:Contracts         41000A:Sales and         43000A:Sales and         44000A:Other Op         46000A:Division o         48000A:Private G         48100A:Appropria         48200A:Income or         48400A:Gain / (Loc | A Fund - Budget<br>I Sold:Prog Planning & Reporting<br>I Sold:Prog Planning & Reporting<br>I Sold:Prog Planning & Reporting<br>I Sold:Prog Planning & Reporting<br>I Sold:Prog Planning & Reporting<br>I Sold:Prog Planning & Report<br>I Sold:Prog Planning & Report                                                                                                    | ction<br>: General Academic Instru-<br>Perm Budget<br>: YearTotal<br>1,200<br> | Division<br>uction 20300:UCOP - A<br>Temp Budget<br>Year Total<br>100   | gricultura and Na<br>RF1_F                               | Save Refrest                     | h Actions - | Data                    | Previous Ad hoc    |

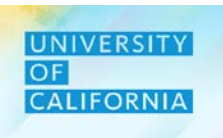

#### Seeding the Budget revenue for Restricted Funds:

- 2. Enter Budget data for Restricted Funds against the corresponding Revenue Accounts either at Year Total level or at month level on drilling down by clicking the "plus" symbol.
- 3. Click on Save after entering the values and check the complete checkbox.

| Restrict         | ted Fund - Budget <b>G</b>                | )                        |                  |                        | E C           | 2           | <u>S</u> a   | ve <u>R</u> efresh | <u>A</u> ctions <del>↓</del> | Complete | <u>P</u> revious | <u>N</u> ext | C <u>l</u> ose |
|------------------|-------------------------------------------|--------------------------|------------------|------------------------|---------------|-------------|--------------|--------------------|------------------------------|----------|------------------|--------------|----------------|
| Years<br>FY19-20 | Unit<br>8015010:Prog Planning & Reporting | Function<br>401: General | Academic Instruc | Division<br>20300:UCOP | - Agricultura | al and Na   | atural Reso  | 3<br>urces »       |                              | 🗘 Dat    | a Ad h           | DC F         | ormat          |
|                  |                                           |                          | Perm Budget      | Temp Budget            |               | Fund<br>RF1 | Restricted - | Other Funds        |                              |          |                  |              |                |
|                  |                                           |                          |                  | YearTotal              |               |             |              |                    |                              |          |                  |              |                |
| 40000A:Stude     | ent Tuition & Fees Input                  |                          | 1,200            | 100                    | 2             |             |              |                    |                              |          |                  |              |                |
| 40500A:Contr     | racts and Grants (non-Capital) Input      |                          |                  |                        |               |             |              |                    |                              |          |                  |              |                |
| 41000A:Sales     | s and Services -Educational Input         |                          |                  |                        |               |             |              |                    |                              |          |                  |              |                |
| 43000A:Sales     | s and Services -Auxiliary Input           |                          |                  |                        |               |             |              |                    |                              |          |                  |              |                |
| 44000A:Othe      | r Operating Revenue Input                 |                          |                  |                        |               |             |              |                    |                              |          |                  |              |                |
| 46000A:Divis     | ion of Energy Laboratories Input          |                          |                  |                        |               |             |              |                    |                              |          |                  |              |                |
| 48000A:Priva     | ate Gifts (non-capital) Input             |                          |                  |                        |               |             |              |                    |                              |          |                  |              |                |
| 48100A:Appro     | opriations Input                          |                          |                  |                        |               |             |              |                    |                              |          |                  |              |                |
| 48200A:Incor     | me on Investments Input                   |                          |                  |                        |               |             |              |                    |                              |          |                  |              |                |
| 48400A:Gain      | / (Loss) on Disposal of Capital Assets Ir | nput                     |                  |                        |               |             |              |                    |                              |          |                  |              |                |
| 48450A:Impa      | irment of Asset-Recovery Input            |                          |                  |                        |               |             |              |                    |                              |          |                  |              |                |
| 48500A:Addit     | tional Non-Operating Revenue Sources      | Input                    |                  |                        |               |             |              |                    |                              |          |                  |              |                |
| 81000A:Othe      | r Changes in Net Position (Disclosure p   | urposes Input            |                  |                        |               |             |              |                    |                              |          |                  |              |                |
| 87000A:Othe      | r Changes in Net Position (For Fin Rptin  | g) Input                 |                  |                        |               |             |              |                    |                              |          |                  |              |                |
| Total Revenue    | e                                         |                          |                  |                        |               |             |              |                    |                              |          |                  |              |                |

Note: To go to the next/previous task, either navigate using Next/Previous buttons or click on close and select the required task in the task list.

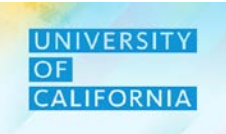

# **Unrestricted Designated Funds - Budget**

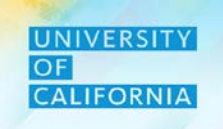

**Unrestricted Designated Fund Budgeting** – This task allows users to Budget Revenue for the Budget financial year for unrestricted designated funds only.

#### Navigating to Restricted Fund Task list

- 1. Access the Tasks tile from the home screen. The Tasks List page will be displayed.
- 2. In the task list select Revenue Budget to expand the task.
- 3. Select Unrestricted Designated Fund-Budget to begin the process

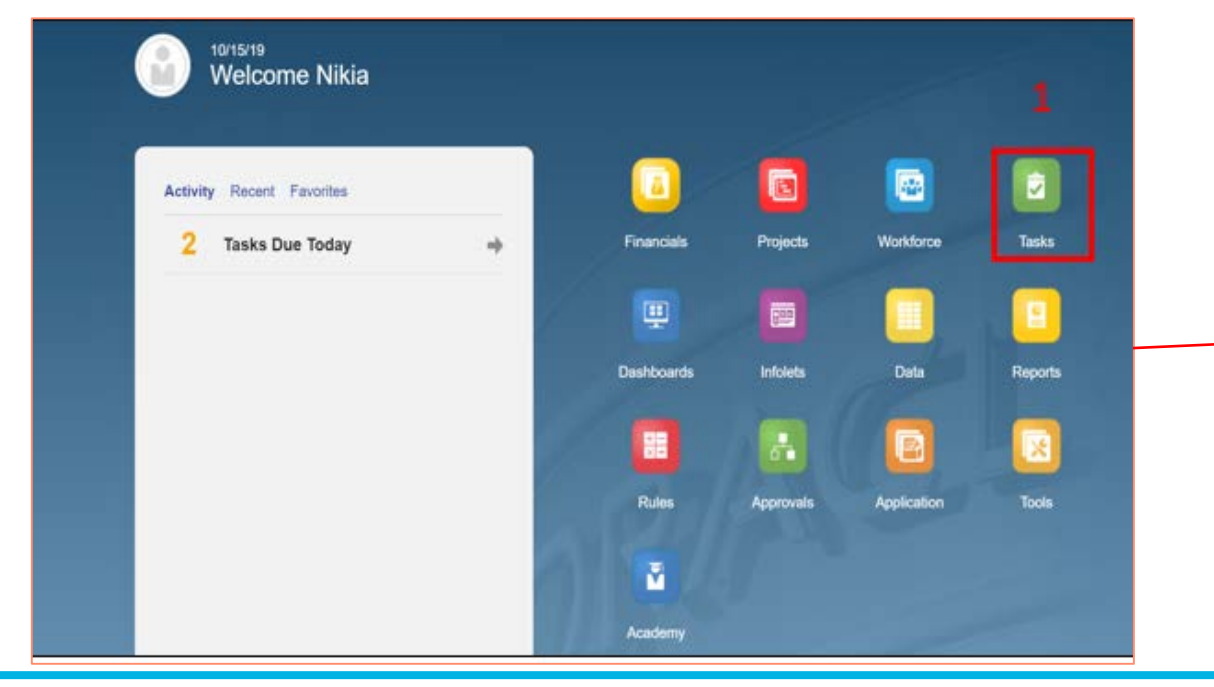

| Tasks: All Task Lists                    |        |       |     |              | Refresh |
|------------------------------------------|--------|-------|-----|--------------|---------|
| T Filter: All u                          |        |       |     |              | C       |
| Name                                     | Status | Start | End | Instructions | Action  |
| ▼ ■ Planner                              | •      |       |     | 0            | •       |
| Forecast                                 | •      |       |     | 0            |         |
| ▼ ■ Budget                               | •      |       |     | 0            |         |
| Revenue Budget 2                         | •      |       |     | 0            |         |
| Restricted Fund - Budget                 | •      |       |     | 0            | ***     |
| Unrestricted Designated Funds - Budget 3 | •      |       |     |              |         |
| Total Revenue Budget Review              | •      |       |     | 0            | 1440    |
| Expense Budget                           | •      |       |     | 0            | 1440    |
| N 🗏 Workforce Budget                     |        |       |     | 0            |         |

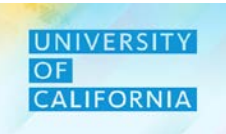

#### Seeding the Budget revenue for Unrestricted Designated Funds:

1. Select the correct combination of Unit, Function, Division and Fund.

| Select a Member                                                                                                    |                                                                                                    | DK DK                                                                                            | Cance! | Select a Member          |                                                                                                    | 👸 🛛 🖄 Cano                                                                                                    | col                                                                                                    | Select a Memb                                                        | er                                                                                                    |                 |           | 85                         | Qik Canoei             |
|----------------------------------------------------------------------------------------------------|----------------------------------------------------------------------------------------------------|--------------------------------------------------------------------------------------------------|--------|--------------------------|----------------------------------------------------------------------------------------------------|----------------------------------------------------------------------------------------------------|----------------------------------------------------------------------------------------------------|----------------------------------------------------------------------|----------------------------------------------------------------------------------------------------|-----------------|-----------|----------------------------|------------------------|
| Unit                                                                                                    |                                                                                                    |                                                                                                  |        | Function<br>"Millionten" |                                                                                                    |                                                                                                    |                                                                                                    | Division<br>"All Desco"                                              |                                                                                                    |                 |           |                            |                        |
| Sound Link                                                                                                    |                                                                                                    |                                                                                                  |        | Search Function          |                                                                                                    |                                                                                                    | 0                                                                                                    | Search Division                                                      |                                                                                                    |                 |           |                            | ¢                      |
| Search Unit                                                                                                    |                                                                                                    |                                                                                                  | - 52   | Function                 | Total Function                                                                                                    | <ul> <li>All Function</li> </ul>                                                                                                    |                                                                                                    | Division                                                             | Tot                                                                                                    | al Division     | 🗸 All     | Division                   |                        |
| Total Financial Unit                                                                                                    | 250000A: Provost & Exec VP-Ac P                                                                                                    | 300000A: Chief Operating Offi                                                                    |        | Total Function           | All Function                                                                                                    | ► 40: Instruction ►                                                                                                    |                                                                                                    | Total Division                                                       | ► 🗸 All                                                                                                    | Division        | ▶ 200     | 0A:Office of the President | 382                    |
| All Financial Unit                                                                                                    | 300000A: Chief Operating Offi                                                                                                    | 301000B: Operational Services                                                                    | •      |                          |                                                                                                    | 42. Teaching Hospitals Function                                                                                                    |                                                                                                    |                                                                      |                                                                                                    |                 | 250       | 0A:Fiduciary Activities    | 1×                     |
| Global                                                                                                    | 350000A: External Relations a >                                                                                                    | 302000B: Op Operations                                                                           | 2      |                          |                                                                                                    | 43: Academic Support                                                                                                    |                                                                                                    |                                                                      |                                                                                                    |                 | 300       | 0A:Investment Pools        | 06.0                   |
|                                                                                                    | 400000A: Exec VP UC Health                                                                                                    | 303000B: Chief Operating Offi                                                                    | - P-   |                          |                                                                                                    | 44: Research 🕨                                                                                                    |                                                                                                    |                                                                      |                                                                                                    |                 | 410       | 0A.UCRP                    | 1 C                    |
|                                                                                                    | 500000A; Sr VP Compliance and >>>>>>>>>>>>>>>>>>>>>>>>>>>>>>>>>>                                                                      | 304000B: Strategic Program Ma                                                                    | 25     |                          |                                                                                                    | 62: Public Service Function                                                                                                    |                                                                                                    |                                                                      |                                                                                                    |                 | 420       | 0A.UCRSP                   | 30                     |
|                                                                                                    | 510000A: Ofc cf General Counsel 🛛 🕨                                                                                                   | 305000B: VP 8 Clo Info Tech S                                                                    | (P)    |                          |                                                                                                    | 64: Operation & Maintenance o F                                                                                                    |                                                                                                    |                                                                      |                                                                                                    |                 | 430       | 0A.PERS-VERIP              | 1 m                    |
|                                                                                                    | 520000A: Secretary of the Reg 🕨                                                                                                    | 306000B: Vice President Human                                                                    | 18 C   |                          |                                                                                                    | 68: Student Services In 1997                                                                                                    |                                                                                                    |                                                                      |                                                                                                    |                 | -440      | 0A-UCRHBT                  | 3× 1                   |
|                                                                                                    | 530000A: Chief Investment Off  -                                                                                                    | 307000B: AVP Energy & Sustain                                                                    | 3×1    |                          |                                                                                                    | 72: institutional Support                                                                                                    |                                                                                                    |                                                                      |                                                                                                    |                 |           |                            |                        |
|                                                                                                    | 600000A: Systemwide Academic 🕨                                                                                                    |                                                                                                  |        |                          |                                                                                                    | 76- Annilian Entermises                                                                                                    | *                                                                                                    | 4 12                                                                 |                                                                                                    |                 | 1         |                            |                        |
|                                                                                                    | 6500004 SUP Resilinov & Fritr 👘 🔻                                                                                                    |                                                                                                  |        | Members Function>        | Total Function> All Function                                                                                                    |                                                                                                    | 2                                                                                                    | Members D                                                            | vision> Total Division> All Di                                                                                                    | vision          |           |                            |                        |
| Members Unit> Total Fina                                                                                                    | roai Units <sup>2</sup> Total Prhancial Unit <sup>2</sup> All Pinancial Unit                                                          |                                                                                                  |        |                          | Unrestricted                                                                                                    | Designated Funds -                                                                                                    | udget 8                                                                                                    |                                                                      | ै । 🐁 । Save                                                                                                    | <u>R</u> efresh | Actions - | Complete P                 | revious <u>N</u> ext C |
| Members Unit> Total Fina<br>Select a Member                                                                                                    | rdar Onis> 10tar Financial Onit> All Pinancial Onit.                                                                                  | ŝ <sub>b</sub> QK                                                                                | Cance  |                          | Vers Vrit<br>FY19-20 Unit<br>B015010                                                                                                    | Designated Funds - E<br>Function<br>Prog Planning & Reporting 401: General                                                                                                    | al Academic Instruction                                                                                                    | Division<br>20300:UCO <u>P - Aaricultur</u><br>emp Budget            | al and latural Resour<br>Fund - Designated Fur                                                                                                    | Refresh a       | Actions - | Complete Pr                | Ad hoc Form            |
| Members Unit> Total Fina<br>Select a Member                                                                                                    | idai Onis> Iolai Financiai Onis> Ali Pinanciai Onis                                                                                   | ŝ, X                                                                                             | Cancel |                          | Vers Fy19-20 Unit 8015010                                                                                                    | Designated Funds -<br>Function<br>Prog Planning & Reporting 401: General                                                                                                    | al Academic Instruction                                                                                                    | Division<br>20300:UCOP - Aaricultur<br>emp Budget<br>VearTotal       | al and statural Resour                                                                                                    | Refresh 4       | Actions - | Data                       | evious <u>N</u> ext C  |
| Members Unit> Total Fina<br>Select a Member<br>Fund<br>Total Roper Fund<br>Search Fund                                                                                                    | roar Onis> 10tar Financial Onis> Ali Pinancial Onis                                                                                   | ů 🛛                                                                                              | Cancel |                          | Vers Unit<br>FY19-20 Unit<br>40 000 Student Tuition                                                                                                    | Prog Planning & Reporting 401: Genera  & Fees Input Grants (non-Capital) Input                                                                                                    | Al Academic Instruction                                                                                                    | Division<br>20300:UCOP - Aaricultur<br>emp Budget<br>VearTotal<br>12 | Image: Service         Service           al and         latural Resource           Fund - Designated Funder         Service                                                                                                    | Refresh /       |           | Complete Er                | evious <u>N</u> ext C  |
| Members Unit> Total Fina<br>Select a Member<br>Fund<br>Total Roper<br>Fund<br>Fund<br>Fund<br>Fund                                                                                                    | ✓ Total Regents Fund                                                                                                    | total Fund - Regent                                                                              | Cancel |                          | Unrestricted<br>Years Unit<br>FY19-20 0005000<br>400004500ent Tuition<br>4050004:Contracts and C                                                                                                    | Besignated Funds -      Function     Frog Planning & Reporting     401: General     & Fees Input     Grants (non-Capital) Input     des_Effucational Input                                                                                                    | Interpretation of the second second s | Division<br>20300:UCOP - Aaricultur<br>emp Budget<br>VearTotal<br>12 | Image: Same Sector         Same Sector           al and         Intural Resource           Fund - Designated Funder         Same Sector                                                                                                    | refresh /       |           | Data                       | Ad hoc Form            |
| Members Unit> Total Fina<br>Select a Member<br>Fund<br>Total Region<br>Fund<br>Fund<br>Fun | Total Regents Fund     Total Fund - Regent                                                                                            | Total Fund - Regent<br>Total Restricted Fund - Regent                                            | Cancel |                          | Unrestricted<br>Years Unit<br>FY19-20 Unit<br>4000A6turent Tuition<br>40500A:Contracts and C<br>41000A:Sales and Serv<br>43000A:Sales and Serv                                                                                                    | Besignated Funds -     Function     Function     Function     Function     Grants (non-Capital) Input     fices -Educational Input     fices -Autiliary Input                                                                                                    | Interview of the second second | Division<br>20300:UCOP - Aaricultur<br>emp Budget<br>VearTotal<br>12 | Image: Second Second        | Refresh 4       |           | Complete Er                | Ad hoc Form            |
| Members Unit> Total Fina<br>Select a Member<br>Fund<br>Total Regime Fund<br>Fund<br>Fund<br>Fund<br>Fund<br>Fund<br>Fund<br>Fund<br>Fund<br>Fund<br>Fund                                                                                                    | Total Regents Fund     Total Fund - Regent     Ford     RF1_Unmapped     F                                                            | Total Fund - Regent<br>Total Restricted Fund - Regent<br>Total Unrestricted Fund - Regent        | Cance  |                          | Unrestricted<br>Years Unit<br>FY19-20 Unit<br>8015010<br>40500A:Sturent Tuition<br>40500A:Contracts and C<br>41000A:Sales and Serv<br>43000A:Sales and Serv<br>44000A-Other Operation                                                                                                    | Bevenue Inout                                                                                                    | Al Academic Instruction<br>Perm Budget T<br>ByearTotal B<br>1,298                                                                                                    | Division<br>20300:UCOP - Aaricultur<br>emp Budget<br>VearTotal<br>12 | Image: Additional and the second second s | Befresh /       |           | Complete Pr                | Ad hoc Form            |
| Members Unit> Total Fina<br>Select a Member<br>Fund<br>Search Fund<br>Fund<br>Fund<br>Val Regents Fund                                                                                                    | Total Regents Fund     Total Financial Chic     Total Regents Fund     RF1_Unmapped                                                   | Total Fund - Regent<br>Total Restricted Fund - Regent<br>Total Unrestricted Fund - Reg           | Cance  |                          | Unrestricted<br>Years Unit<br>FY19-20 Unit<br>8015010<br>4000A-Sturent Tuition<br>40500A:Contracts and C<br>41000A:Sales and Serv<br>43000A:Sales and Serv<br>44000A-Division of Ener                                                                                                    | Besignated Funds -     Function     Function     Function     Function     Function     Grants (non-Capital) Input     irces -Educational Input     irces -Auxiliary Input     g Revenue Input     my Laboratories Input                                                                                                    | Interpretation of the second second s | Division<br>20300:UCOP - Aaricultur<br>emp Budget<br>VearTotal<br>12 | Image: Additional and the second second s | Befresh /       |           | Complete Pr                | Ad hoc Form            |
| Members Unit> Total Fina<br>Select a Member<br>Fund<br>Total Regime Fund<br>Fund<br>Fund<br>V Total Regents Fund                                                                                                    | Total Regents Fund     Total Financial Chic     All Pinancial Chic     Total Regents Fund     RF1_Unmapped     F                      | Total Fund - Regent<br>Total Restricted Fund - Regent<br>Total Unrestricted Fund - Reg           | Cance  |                          | Vers FY19-20 Unit<br>FY19-20 B015010<br>40500AEturent Tuition<br>40500A:Contracts and C<br>41000A:Sales and Serv<br>43000A:Other Operating<br>46000A:Division of Ener                                                                                                    | Besignated Funds -     Function     Function     Function     Function     Function     Grants (non-Capital) Input     inces -Educational Input     inces -Auxiliary Input     g Revenue Input     rgy Laboratories Input                                                                                                    | Introduction and Academic Instruction Perm Budget T B YearTotal I,298                                                                                                    | Division<br>20300:UCOP - Aaricultur<br>emp Budget<br>VearTotal<br>12 | Image: Additional and the second second s | Befresh /       |           | Complete Pr                | Ad hoc Form            |
| Members Unit> Total Fina<br>Select a Member<br>Fund<br>Search Fund<br>Fund<br>Fund<br>V Total Regents Fund                                                                                                    | Total Regents Fund      Total Financial Chic      All Pinancial Chic     Total Regents Fund      Total Fund - Regent     RF1_Unmapped | Total Fund - Regent<br>Total Restricted Fund - Regent<br>Total Unrestricted Fund - Reg.          | Cancel |                          | Vers<br>FY19-20<br>Unit<br>FY19-20<br>Unit<br>FY19-20<br>Unit<br>FY19-20<br>Unit<br>FY19-20<br>Unit<br>Substance<br>Unit<br>Substance<br>Substance<br>S                                                                                                    | Besignated Funds -     Proclon     Prog Planning & Reporting     Function     Function     Function     function     function | Introduction and the second second se | Division<br>20300:UCOP - Aaricultur<br>emp Budget<br>VearTotal<br>12 | Image: Additional and the second second s | Befresh /       |           |                            | Ad hoc Form            |
| Members Unit> Total Fina<br>Select a Member<br>Fund<br>Search Fund<br>Fund<br>Variat Regents Fund<br>Variat Regents Fund                                                                                                    | Total Regents Fund      Total Financial Chic A A Prinancial Chic      Total Regents Fund      RF1_Unmapped                            | Total Fund - Regent<br>Total Restricted Fund - Regent<br>Total Unrestricted Fund - Reg.          | Cancel |                          | Vers<br>FY19-20<br>Unit<br>FY19-20<br>Unit | Besignated Funds -     Proclon     Prog Planning & Reporting     Function     Function     Function     function     function | Al Academic Instruction<br>Perm Budget T<br>B YearTotal B<br>1,298                                                                                                    | Division<br>20300:UCOP - Aaricultur<br>emp Budget<br>VearTotal<br>12 | Image: Advance of the second second secon | Befresh /       |           | Complete Pr                | Ad hoc Form            |
| Members Unit> Total Fina<br>Select a Member<br>Fund<br>Fund<br>Fund<br>V Total Regents Fund                                                                                                    | Total Regents Fund     Total Financial Unix     Total Regents Fund     RF1_Unmapped                                                   | Total Fund - Regent<br>Total Restricted Fund - Regent<br>Total Unrestricted Fund - Reg.          | Cancel |                          | Vers<br>FY19-20<br>Unit<br>FY19-20<br>Unit<br>FY19-20<br>FY19-20<br>FY                                                                                                   | Besignated Funds -     Proclon     Prog Planning & Reporting     Function     Function     Function     function     function | al Academic Instruction Perm Budget T B YearTotal 1,298                                                                                                    | Division<br>20300:UCOP - Aaricultur<br>emp Budget<br>VearTotal<br>12 | Image: Additional and Control of the second second seco | Befresh /       |           | Complete Pr                | Ad hoc Form            |
| Members Unit> Total Fina<br>Select a Member<br>Fund<br>Fund<br>Fund<br>Fund<br>V Total Regents Fund                                                                                                    | Total Regents Fund     Total Financial Unit:     Total Regents Fund     RF1_Unmapped                                                  | Total Fund - Regent<br>Total Restitcted Fund - Regent<br>Total Unrestricted Fund - Reg.          | Cance  |                          | Unrestricted<br>Years<br>FY19-20<br>Unit<br>FY19-20<br>Unit<br>FY19-20<br>FY19-20                                                                                                    | Besignated Funds -     Proclon     Prog Planning & Reporting     Function     Function     function     function | al Academic Instruction Perm Budget T B YearTotal 1,298                                                                                                    | Division<br>20300:UCOP - Aaricultur<br>emp Budget<br>12<br>12        | A and latural Resources                                                                                                    | e Befresh /     |           | Complete Pr                | Ad hoc Form            |
| Members Unit> Total Fina<br>Select a Member<br>Fund<br>Fund<br>Fund<br>Fund<br>V Total Regents Fund                                                                                                    | Total Regents Fund      Total Fund - Regent     RF1_Unmapped                                                                          | Total Fund - Regent<br>Total Restricted Fund - Regent<br>Total Unrestricted Fund - Reg.          | Cance  |                          | Vers<br>FY19-20<br>Unit<br>FY19-20<br>Unit<br>FY19-20<br>Unit<br>FY19-20<br>Unit<br>FY19-20<br>Unit<br>FY19-20<br>Unit<br>FY19-20<br>Unit<br>Hotoon-Suber<br>Hotoon-Contracts and C<br>41000A:Sales and Serv<br>43000A:Sales and Serv<br>43000A:Sales and Serv<br>43000A:Sales and Serv<br>44000A:Other Operating<br>46000A:Division of Ener<br>48100A:Appropriations<br>48100A:Appropriations<br>48200A:Income on Inve<br>484500A:Income on Inve<br>484500A:Additional Non-                                                                                                    | Besignated Funds -                                                                                                    | al Academic Instruction Perm Budget T B YearTotal 1,298                                                                                                    | Division<br>20300:UCOP - Aaricultur<br>emp Budget<br>12<br>12        | A and latural Resources                                                                                                    | a Befresh /     |           | Complete Pr                | Ad hoc Form            |
| Members Unit> Total Fina<br>Select a Member<br>Fund<br>Fund<br>Fund<br>V Total Regents Fund                                                                                                    | Total Regents Fund     Total Financial Unix     Total Fund - Regent.     RF1_Unmapped                                                 | Total Fund - Regent         Total Restricted Fund - Regent         Total Unrestricted Fund - Reg | Cance  |                          | Vers         Unit           FY19-20         B015010           46.00AEturent Tuition         40500A:Contracts and C           41000A:Sales and Serv         43000A:Sales and Serv           43000A:Other Operating         46000A:Division of Ener           48100A:Appropriations         48100A:Appropriations           48200A:Income on Inve         48400A:Gain / (Loss) or           484500A:Additional Non-         81000A:Other Changes                                                                                                    | Besignated Funds -                                                                                                    | Al Academic Instruction Perm Budget T B YearTotal 1,298                                                                                                    | Division<br>203001UCOP - Aaricultur<br>emp Budget<br>12<br>12        | A and latural Resources                                                                                                    | a Befresh / /   | Actions - | Complete Pr                | Ad hoc Form            |

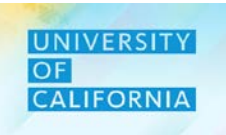

#### Seeding the Budget revenue for Unrestricted Designated Funds:

- 2. Enter Budget data for Unrestricted Funds against the corresponding Revenue Accounts either at Year Total level or at month level on drilling down by clicking the "plus" symbol.
- 3. Click on Save after entering the values and check the complete checkbox.

| Unrestr          | icted Designated Funds - B                                      | udget             |                        | See.                   | save                  | <u>R</u> efresh <u>A</u> | ctions 🚽 📔 | <u>C</u> omplete | <u>P</u> revious <u>N</u> ex | t C <u>l</u> ose |
|------------------|-----------------------------------------------------------------|-------------------|------------------------|------------------------|-----------------------|--------------------------|------------|------------------|------------------------------|------------------|
| Years<br>FY19-20 | Unit Function<br>8015010:Prog Planning & Reporting 401: General | Academic Instruct | Division<br>20300:UCOF | 2 - Agricultural and   | 3<br>Natural Resource | s »                      | / 0        | Data             | Ad hoc                       | F <u>o</u> rmat  |
|                  |                                                                 | Perm Budget       | Temp Budget            | Eund<br>00003:New Fund | - Designated Fund     | Balance                  |            |                  |                              |                  |
| 40000A:Stud      | ent Tuition & Fees Input                                        | 1,298             | 1:                     | 2 2                    |                       |                          |            |                  |                              |                  |
| 40500A:Cont      | racts and Grants (non-Capital) Input                            |                   |                        |                        |                       |                          |            |                  |                              |                  |
| 41000A:Sale      | s and Services -Educational Input                               |                   |                        |                        |                       |                          |            |                  |                              |                  |
| 43000A:Sale      | s and Services -Auxiliary Input                                 |                   |                        |                        |                       |                          |            |                  |                              |                  |
| 44000A:Othe      | r Operating Revenue Input                                       |                   |                        |                        |                       |                          |            |                  |                              |                  |
| 46000A:Divis     | ion of Energy Laboratories Input                                |                   |                        |                        |                       |                          |            |                  |                              |                  |
| 48000A:Priva     | ate Gifts (non-capital) Input                                   |                   |                        |                        |                       |                          |            |                  |                              |                  |
| 48100A:Appr      | opriations Input                                                |                   |                        |                        |                       |                          |            |                  |                              |                  |
| 48200A:Inco      | me on Investments Input                                         |                   |                        |                        |                       |                          |            |                  |                              |                  |
| 48400A:Gain      | / (Loss) on Disposal of Capital Assets Input                    |                   |                        |                        |                       |                          |            |                  |                              |                  |
| 48450A:Impa      | irment of Asset-Recovery Input                                  |                   |                        |                        |                       |                          |            |                  |                              |                  |
| 48500A:Addi      | tional Non-Operating Revenue Sources Input                      |                   |                        |                        |                       |                          |            |                  |                              |                  |
| 81000A:Othe      | er Changes in Net Position (Disclosure purposes Input           |                   |                        |                        |                       |                          |            |                  |                              |                  |
| 87000A:Othe      | r Changes in Net Position (For Fin Rpting) Input                |                   |                        |                        |                       |                          |            |                  |                              |                  |
| Total Revenu     | e                                                               |                   |                        |                        |                       |                          |            |                  |                              |                  |
|                  |                                                                 |                   |                        |                        |                       |                          |            |                  |                              |                  |

Note: To go to the next/previous task, either navigate using Next/Previous buttons or click on close and select the required task in the task list.

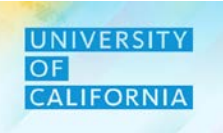

# **Total Revenue Budget Review**

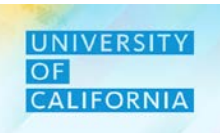

**Total Revenue Budget Review** – This task allows users to review the total revenue budget after they have entered all the revenue data for the current Budget Year.

#### Navigating to Total Revenue Budget Review Task list

- 1. Access the Tasks tile from the home screen. The Tasks List page will be displayed.
- 2. In the task list select Revenue Budget to expand the task.
- 3. Select Total Revenue Budget Review to begin the process

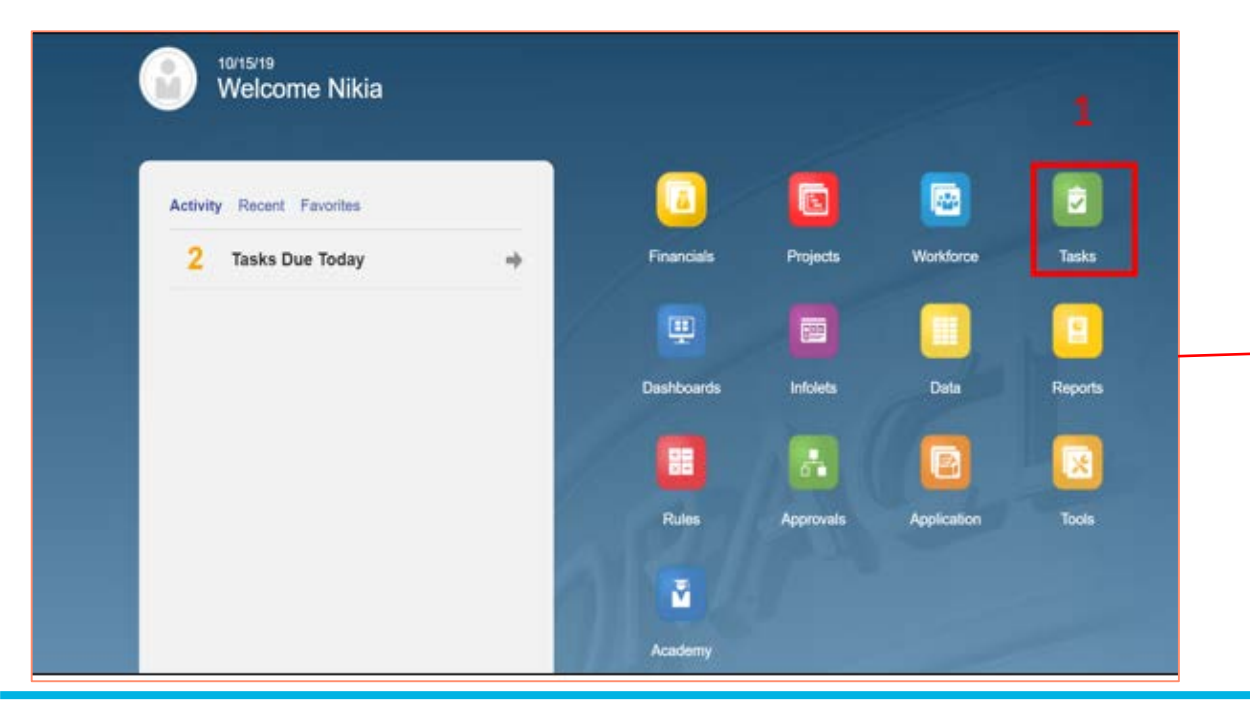

| Tasks: All Task Lists                  | 0      |       |     |              | <u>R</u> efre | sh |
|----------------------------------------|--------|-------|-----|--------------|---------------|----|
| T Filter: All 11                       |        |       |     |              |               |    |
| Name                                   | Status | Start | End | Instructions | Action        | 1  |
| ▼                                      | •      |       |     | 0            | •••           |    |
| Forecast                               | •      |       |     | 0            | 4.6.5         |    |
|                                        | •      |       |     | 0            | ***           |    |
| Revenue Budget                         | •      |       |     | 0            | (444)         |    |
| Restricted Fund - Budget               | •      |       |     | 0            | (1001)        |    |
| Unrestricted Designated Funds - Budget | •      |       |     | 0            | 1000          |    |
| Total Revenue Budget Review 3          | •      |       |     |              |               |    |
| Expense Budget                         | •      |       |     | 0            |               |    |
|                                        |        |       |     |              |               |    |

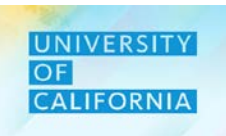

#### Navigation: Reviewing Total Revenue Budget:

1. Select the correct combination of Unit, Function, Division and Fund.

| Select a Member                         |             |                                        |      | S QK                           | Cance! | Select a Mem               | nber                |                            |                                       |                                                 | QK Cancel                                         |                           | Select a Member                           | ř                                 |   | \$.<br>65                        | QK Cancel     |
|-----------------------------------------|-------------|----------------------------------------|------|--------------------------------|--------|----------------------------|---------------------|----------------------------|---------------------------------------|-------------------------------------------------|---------------------------------------------------|---------------------------|-------------------------------------------|-----------------------------------|---|----------------------------------|---------------|
| Unit<br>"3011050 Uc ath Cir Production" |             |                                        |      |                                |        | Function<br>"All Function" |                     |                            |                                       |                                                 |                                                   |                           | Division<br>"All Division"                |                                   |   |                                  |               |
| Search Unit                             |             |                                        |      |                                | ø      | Search Function            |                     |                            |                                       |                                                 | ¢                                                 |                           | Search Division                           |                                   |   |                                  | ¢             |
| Total Financial Unit                    |             | 250000A: Provost & Exec VP-Ac          |      | 300000A: Chief Operating Off   | -      | Function                   |                     | Total Function             |                                       | All Function                                    |                                                   |                           | Division                                  | Total Division                    |   | <ul> <li>All Division</li> </ul> |               |
| All Eleancial Linit                     |             | 2000004: Chief Operation Off           |      | 301000B: Operational Services  |        | Total Function             |                     | ✓ All Function             |                                       | 40: Instruction                                 | - 16 E                                            |                           | Total Division                            | All Division                      | • | 200A:Office of the Presi         | sent (+ -     |
|                                         | 50          | annow, cheropenning on                 |      |                                |        |                            |                     | 2                          |                                       | 42. Teaching Hospitals Fu                       | nction 🕨                                          |                           | 9                                         |                                   |   | 250A:Fiduciary Activities        | 10 A          |
| Global                                  |             | 300000A: Exicitial relations a         | 1    | Suzurub: Op Operations         |        |                            |                     |                            |                                       | 43: Academic Support                            |                                                   |                           |                                           |                                   |   | 300A:Investment Pools            | 06.0          |
|                                         |             | 400000A: Exec VP UC Health             |      | 303000B: Chief Operating Offi  |        |                            |                     |                            |                                       | 44: Research                                    | 18 M                                              |                           |                                           |                                   |   | 410A:UCRP                        | 20            |
|                                         |             | 500000A: Sr VP Compliance and          | 2    | 304000B: Strategic Program Ma  |        |                            |                     |                            |                                       | 62: Public Service Functio                      | n >                                               |                           |                                           |                                   |   | 420A:UCRSP                       | 00            |
|                                         |             | 510000A: Ofc of General Counsel        |      | 305000B: VP & Cio Info Tech S  | 19 °   |                            |                     |                            |                                       | 64: Operation & Maintenar                       | nce o P                                           |                           |                                           |                                   |   | 430A.PERS-VERIP                  | 38 c.         |
|                                         |             | 520000A: Secretary of the Reg          |      | 306000B: Vice President Human  | - P    |                            |                     |                            |                                       | 68: Student Services                            | × 1                                               |                           |                                           |                                   |   | 440A-UCRHBT                      | 3e 1          |
|                                         |             | 530000A: Chief Investment Off          | - N. | 307000B: AVP Energy & Sustain  | - 10   |                            |                     |                            |                                       | 72: Institutional Support                       |                                                   |                           |                                           |                                   |   |                                  |               |
|                                         |             | 600000A: Systemwide Academic           | 38.  |                                |        |                            |                     |                            |                                       | 76 AutoBary Entermises                          |                                                   |                           |                                           |                                   |   |                                  |               |
|                                         |             | ASMMMA- SVP Res Immu & Entr            |      |                                |        | 4 Members                  | Function> Total Fun | ction> All Function        |                                       |                                                 |                                                   |                           | Members Divisi                            | ion> Total Division> All Division |   |                                  |               |
| Select a Member                         |             |                                        |      | Å; QK                          | Cancel |                            |                     | Unit<br>8015010:Prog Planr | hing & Reporting<br>FY18-19<br>Actual | Fund<br>RF1_Restricted - C<br>FY19-20<br>Actual | Funct<br>ther Funds 401:<br>FY19-20<br>Q2Forecast | General Academ<br>FY19-20 | ic Instruction<br>20300:UCOP - Agricultur | al and Natural Resources          |   | Data                             | Ad hoc Format |
| ocaron una                              |             |                                        |      |                                | 34     |                            |                     |                            |                                       | Y-T-D(October)                                  | YearTotal                                         | H YearTotal               |                                           |                                   |   |                                  |               |
| Fund                                    | _           | <ul> <li>Total Regents Fund</li> </ul> |      | Total Fund - Regent            |        |                            | $\sim$              | E Total Revenues           |                                       |                                                 |                                                   | 1,2                       | 213                                       |                                   |   |                                  |               |
| <ul> <li>Total Regents Fund</li> </ul>  | •           | Total Fund - Regent                    |      | Total Restricted Fund - Regent |        |                            |                     |                            |                                       |                                                 |                                                   |                           |                                           |                                   |   |                                  |               |
|                                         |             | RF1_Unmapped                           | Þ    | Total Unrestricted Fund - Reg  |        |                            |                     |                            |                                       |                                                 |                                                   |                           |                                           |                                   |   |                                  |               |
| Members Fund> Total                     | Regents Fur | d> Total Fund - Recent                 |      |                                | •      |                            |                     |                            |                                       |                                                 |                                                   |                           |                                           |                                   |   |                                  |               |
| invented a surge rotari                 | Janua - M   | a real and realised                    |      |                                |        |                            |                     |                            |                                       |                                                 |                                                   |                           |                                           |                                   |   |                                  |               |

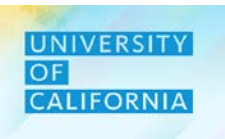

#### **Reviewing Total Revenue Budget:**

- 2. The Total Revenue will be displayed across different scenarios which can also be reviewed at a detailed level by clicking the plus("+") icon corresponding to which you wish to expand for detailing (either Year Total or Account Level).
- 3. Check the complete checkbox after reviewing of the total revenue.

| Total Reve                | nue Budg         | jet Review                 | 0                          |                          | 3<br><u>Save Refresh</u> <u>Actions</u> <u>□ Complete</u> <u>P</u> revious <u>N</u> ext |
|---------------------------|------------------|----------------------------|----------------------------|--------------------------|-----------------------------------------------------------------------------------------|
| Unit<br>8015010:Prog Plan | ning & Reporting | Fund<br>RF1_Restricted - C | Functi<br>Other Funds 401: | on<br>General Academic I | nstruction » Data Ad hoc For                                                            |
|                           | FY18-19          | FY19-20                    | FY19-20                    | FY19-20                  | Division<br>20300 UCOP - Agricultural and Natural Resources                             |
|                           | Actual           | Actual                     | Q2Forecast                 | Budget                   |                                                                                         |
|                           | 🗄 Year Total     | Y-T-D(October)             | 🗄 YearTotal                |                          |                                                                                         |
| Total Revenues            |                  |                            |                            | 1,213                    | 2                                                                                       |
|                           |                  |                            |                            |                          |                                                                                         |
|                           |                  |                            |                            |                          |                                                                                         |
|                           |                  |                            |                            |                          |                                                                                         |
|                           |                  |                            |                            |                          |                                                                                         |
|                           |                  |                            |                            |                          |                                                                                         |
|                           |                  |                            |                            |                          |                                                                                         |
|                           |                  |                            |                            |                          |                                                                                         |
|                           |                  |                            |                            |                          |                                                                                         |
|                           |                  |                            |                            |                          |                                                                                         |
|                           |                  |                            |                            |                          |                                                                                         |
|                           |                  |                            |                            |                          |                                                                                         |
|                           |                  |                            |                            |                          |                                                                                         |
|                           |                  |                            |                            |                          |                                                                                         |
|                           |                  |                            |                            |                          |                                                                                         |

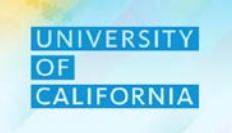

Do you have any questions?

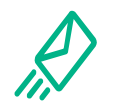

**Contact Us**: In case of questions, please reach out to Nicole Terrell, <u>Nicole.Terrell@ucop.edu</u>

**Reference Materials**: All learning materials for this course are stored at <u>https://www.ucop.edu/fsr</u>

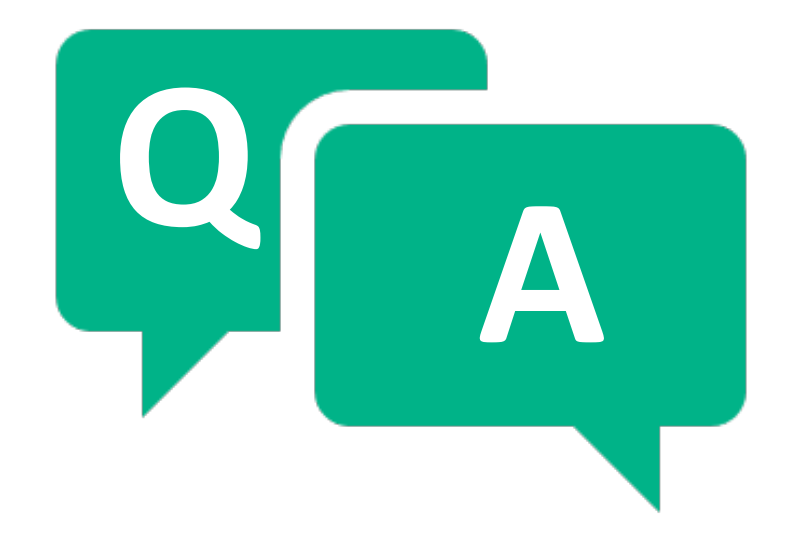

# Thank you!

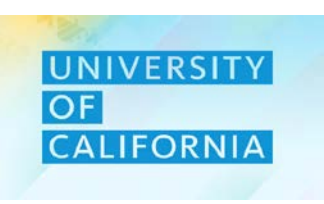